# Bab III

## Membuat Tampilan Web Sendiri Menggunakan Front Page

Setelah beberapa kali menggunakan beberapa media untuk membuat tampilan web, mulai saatnya membuat tempilan web sendiri dengan software. Walaupun sederhana paling tidak masih bisa dikembangkan jauh lebih banyak. Kita bisa menggunakan software untuk membuat tampilan website yang salah satunya adalah frontpage. D dalam frontpage sudah tersedia banyak sekali kebutuhan yang digunakan untuk website dari template page sampai theme.

### 1. Membuat Web

Dari sini akan di terangkan satu persatu beberapa fasilitas dalam Frontpage. Untuk lebih cepat dan praktisnya kita akan gunakan komponen yang diperlukan saja

untuk membangun suatu tampilan web sederhana.

a. Page Template.

Pada saat membuka page baru pada frontpage kita akan di hadapkan pada pemilihan template seperti pada Gambar 1. Contoh template yang ada tertera pada gambar di sebelah kanan. Dipilih salah satu template misalnya "One columb Body with Contents and Sidebar" kemudian klik OK.

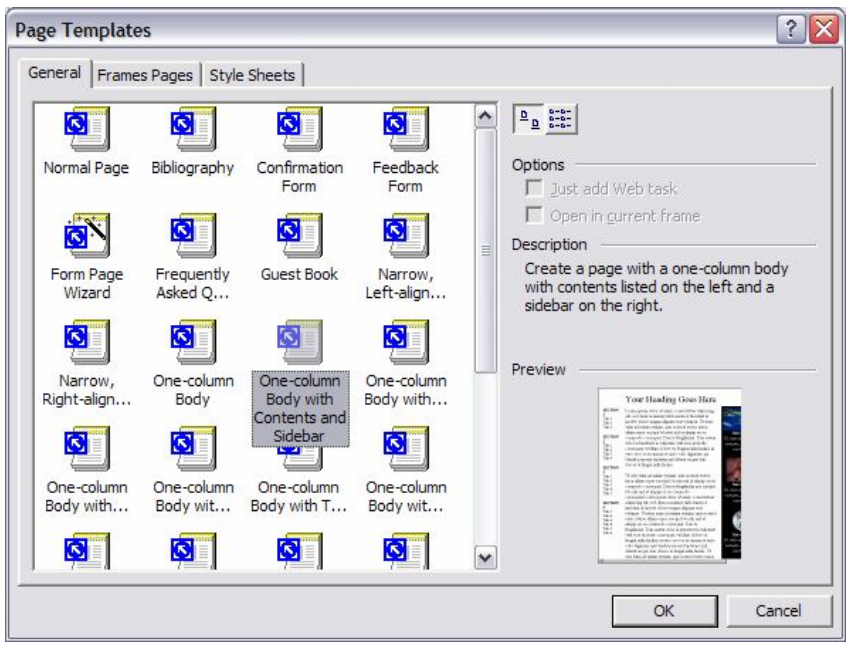

Gambar 1 Page Template dalam Frontpage

#### b. Theme

Kemudian kita akan masuk ke tampilan utama dari frontpage dan kemudian untuk mengeluarkan theme yang digunakan klik Format  $\rightarrow$ Theme Sehingga akan muncul tampilan windows berupa theme seperti Gambar 2. Misalnya kita pilih theme "Expedition" maka semua tampilan seperti Background dan model serta warna tulisan akan di sesuaikan dengan theme yang dipilih.

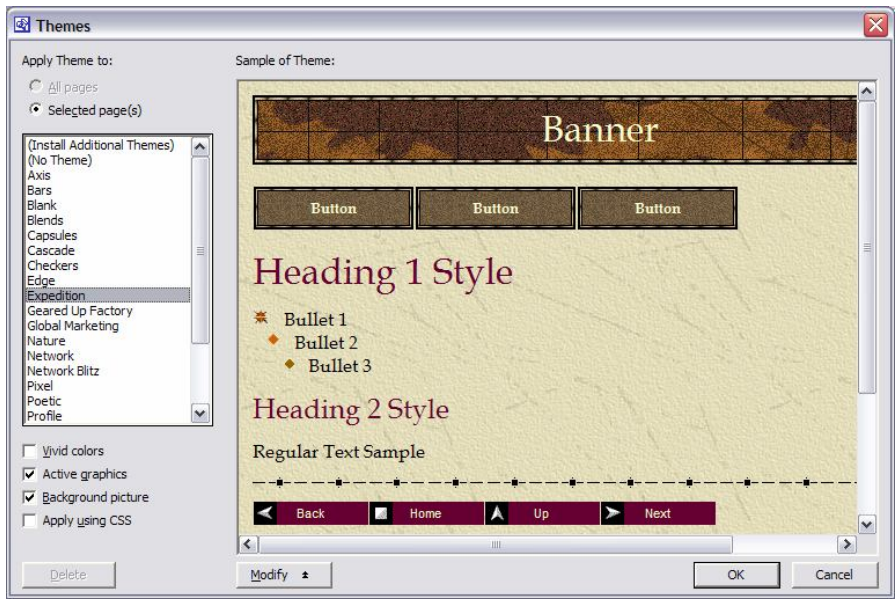

Gambar 2 Tampilan theme pada Frontpage

Kemudian kita edit untuk link, komentar, serta gambar yang ingin di tampilkan sehingga tampilan web saat ini sudah sepenuhnya kita yang isi dan kreasikan. Tampilan web sementara dapat dilihat seperti pada Gambar 3. Kemudian baru kita tambahkan komponen dalam web ini seperti komponen gambar dan link.

| Per E dit Verv (nert Funnt Took Table Funns Worder Heb     D • dit Verv (nert Funnt Took Table Funns Worder Heb     D • dit Verv (nert Funnt Took Table Funns Worder Heb     D • dit Verv (nert Funnt Took Table Funns Worder Heb   Provide • Dook Antona   • Dook Antona   • B / U ) = dit Verv (nert Funnt Took Table Funns Worder Heb   • Dook Antona   • B / U ) = dit Verv (nert Funnt Took Table Funns Worder Heb   • Dook Antona   • B / U ) = dit Verv (nert Funnt Took Table Funns Worder Heb   • Dook Antona   • B / U ) = dit Verv (nert Funnt Took Table Funns Worder Heb   • Dook Antona   • B / U ) = dit Verv (nert Funnt Took Table Funns Worder Heb • Dook Antona • B / U ) = dit Verv (nert Funnt Took Table Funns Verv) (nert Funnt Komentar Table Funns Verv) (nert Funnt Komentar Table Funntar Table Funntar Table Fu                                                                                                    | Ibie Edit Wew Dreet Formet Tools Table Formes Workwitteb       Types a question for help         Ibie Edit Wew Dreet Formet Tools Table Formes Workwitteb       Ibie Edit Wew Dreet Formet Tools Table Formes Workwitteb         Ibie Edit Wew Dreet Formet Tools Table Formes Workwitteb       Ibie Edit Wew Dreet Formet Tools Table Formes Workwitteb         Ibie Edit Wew Dreet Formet Tools Table Formes Workwitteb       Ibie Edit Wew Dreet Formet Tools Table Formes Workwitteb         Ibie Edit Wew Dreet Formet Tools Table Formes Workwitteb       Ibie Edit Wew Dreet Formet Tools Table Formes Workwitteb         Ibie Edit Wew Dreet Formet Tools Table Formes Workwitteb       Ibie Edit Wew Dreet Formet Tools Table Formes Workwitteb         Ibie Edit Wew Dreet Formet Tools Table Formes Workwitteb       Ibie Edit Wew Dreet Formet Tools Table Formet Tools Table Formet Tools Tools Too                                                                                                    | Microsof                                               | ft FrontPage - D:\coba we                                                                                       | b\index.htm                                                                                                    |                                                                                  |
|----------------------------------------------------------------------------------------------------|----------------------------------------------------------------------------------------------------|--------------------------------------------------------|----------------------------------------------------------------------------------------------------|----------------------------------------------------------------------------------------------------|----------------------------------------------------------------------------------|
| Image: Image: | Image: Source Source | Eile Edit                                              | View Insert Format Too                                                                                          | s Table Frames Window Help                                                                                                    | Type a question for help                                                         |
| Normal       + Book Antona       + 3 (1290) + B I II       III       IIII       IIIIIIIIIIIIIIIIIIIIIIIIIIIIIIIIIIII                                                                                                    | Normal       + Book Antous       + 3 (1220) + B I I I E E E E E I + A + A → E E E E I - A → A → .         Image: A = 0 → A = 0 → A = 0 → A → A → A → B = I I = A = A → A → A → A → A → A → A → A → A                                                                                                    | 🗋 • 😂 •                                                | 📓 🔩 🔍 🛅 • 🍯 🗟                                                                                                   | 🌾   X 🖻 🛍 🝼   🕶 - 🖙 📲 🗔 🌄 🍓   🖉 🔕   ¶   📿 🖕                                                                                                    |                                                                                  |
| Image: Situs Dalam   Home   Portine   Kitus Dalam   Home   Profile   Kontak     Situs Dalam   Home   Profile   Kontak     Situs Luar   Yahoo   Geocities   UNS   Blog   Google   Puskom           Nomentar ni komentar ni ko                                                                                                    | Image: Source of the second second | Normal                                                 | • Book Antiqua •                                                                                                | 3 (12 pt) • B I U ≡ ≡ ≡ M 14 → ← Å Å ⊟ ⊟ ∉ ∉ ⊡ • ∠ • ∆ • .                                                                                                    |                                                                                  |
| Index.htm       x         Image: Angle of the second second se                                    | Versit       Index.htm         Versit       Index.htm         Versit       Index.htm         Versit       Situs Dalam         Home       ni komentar ini komentar ni komentar ini komentar ini komentari ini komentar ini komentar ini komentar ini komentar i                                                                                                    |                                                        | - B 🍓 🏦 🗉 🗸                                                                                                    |                                                                                                    |                                                                                  |
| Verson       Comparison       Comparison                                                                                                    | Pope       Image: Starse Datame in the commentar in the commentar in          | Views                                                  | /index.htm                                                                                                    |                                                                                                    | ×                                                                                |
|                                                                                                    |                                                                                                    | Page<br>Polders<br>Reports<br>Navigation<br>Hyperlinks | Situs Dalam<br>Home<br>Profile<br>Kontak<br>Situs Luar<br>Yahoo<br>Geocities<br>UNS<br>Blog<br>Google<br>Puskom | WELCOME         ni komentar ini komentar ini komentari ini koment | Gambar 1<br>ini gambar 1<br>Gambar 2<br>ini gambar 2<br>Gambar 3<br>ini gambar 3 |
|                                                                                                    | GNormal ©HTML Q-Preview 4                                                                                                    |                                                        | Normal HTML Q Preview                                                                                           | <u> </u>                                                                                                    | 122                                                                              |

Gambar 3 Tampilan Web Sementara

### c. Penyimpanan Dokumen Frontpage

Untuk lebih aman kita save dulu semua file yang ada kedalam satu folder khusus yang kita buat (Gambar 4) Misalnya dalam D:/webku. Sehingga jika kita ingin memasukkan file atau mengedit file menjadi lebih gampang. Untuk penyimpanan file frontpage sama dengan software yang lain, hanya saja penyimpanan akan ada dialog sampai 2 kali untuk konfirmasi menyimpan gambar-gambar dan file pendukung

dalam web kita. Kita simpan tampilan web kita dengan nama index.html karena halaman ini akan menjadi halaman pertama dari web kita.

| Save As                 |                    |           |   |        |                     |       |                             | ? 🗙   |
|-------------------------|--------------------|-----------|---|--------|---------------------|-------|-----------------------------|-------|
| Sav <mark>e i</mark> n: | Coba web           | í         | • | (= - È | $\mathbf{Q} \times$ | 📸 🎫 🗸 | Too <u>l</u> s <del>*</del> |       |
| History                 | Mindex             |           |   |        |                     |       |                             |       |
| My Documents            |                    |           |   |        |                     |       |                             |       |
| Desktop                 |                    |           |   |        |                     |       |                             |       |
| Favorites               |                    |           |   |        |                     |       |                             |       |
|                         | Page title:        | WELCOME   |   |        | Change              | title | _                           |       |
| Mv Network              | File <u>n</u> ame: | index     |   |        |                     | •     | <u>S</u>                    | ave   |
| Places                  | Save as type:      | Web Pages |   |        |                     | •     | Ca                          | incel |

Gambar 4 Penyimpanan File Frontpage

d. Penyisipan Gambar

Sebuah tampilan web akan terasa sangat tidak lengkap jika tidak menggunakan gambar untuk memperindah tampilan web kita. Untuk menyisipkan gambar yang penting sekali ditekankan adalah file gambar yang ingin di tampilkan harus berada pada folder yang sama dengan penyimpanan web. Hal ini dilakukan untuk menghindari hilangnya gambar saat sudah di upload nanti. Jika gambar tidak ikut terupload maka jelas nanti gambar tidak akan muncul saat sudah diupload.

Jadi sebelum menyisipkan gambar ke dalam web simpan gambar dulu dalam folder yang sama dengan menyimpan web seperti pada Gambar 5.

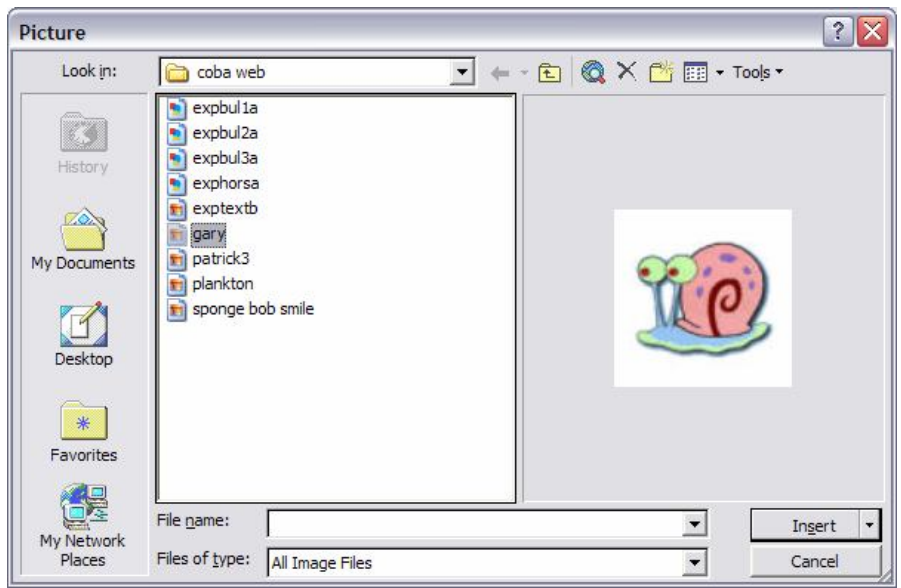

Gambar 5 Penyimpanan Gambar sebelum di Sisipkan

Setelah disimpan maka baru kita sisipkan gambar melalui  $insert \rightarrow picture \rightarrow from$  file kemudian pilih gambar yg di maksud dan klik insert.

Maka gambar yang di maksud akan muncul pada tampilan web kita (Gambar 6). Gambar ini nantinya juga akan muncul setelah kita upload.

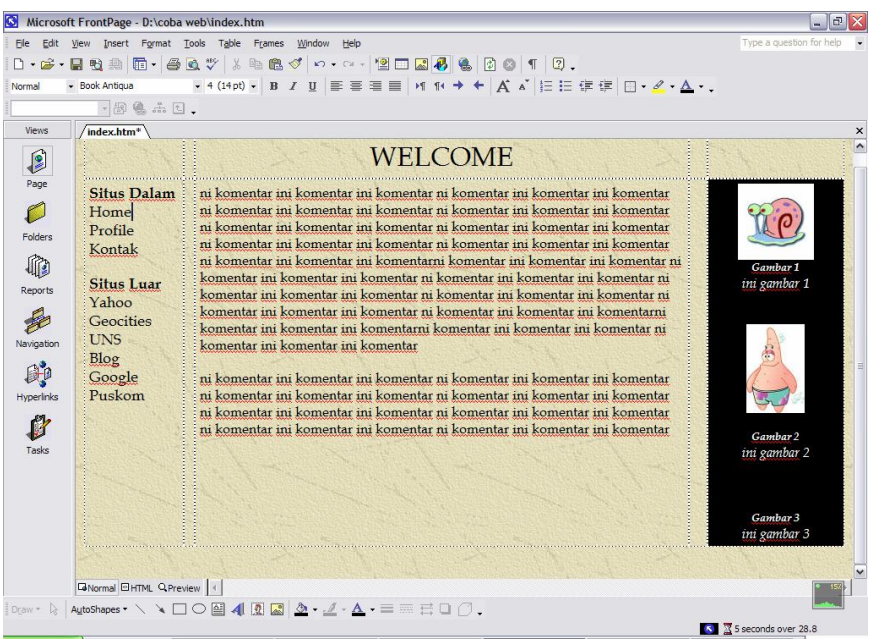

Gambar 6 Web yang Sudah di Insert Gambar

### e. Hover Button

Kemudian akan di tambahkan fasilitas yang lain yaitu hover button yaitu tombol link yang jika disentuh akan berubah warna. Untuk masuk kedalam tampilan ini kita masuk ke insert  $\rightarrow$  web component  $\rightarrow$  Dynamic Effets dan pilih Hover Button (Gambar 7). Setelah dipilih Hover Button akan muncul tampilan windows seperti Gambar 8.

| Insert Web Component                                                                                                    |                        |                        |                  | ? 🔀              |
|----------------------------------------------------------------------------------------------------|------------------------|------------------------|------------------|------------------|
| Component type:                                                                                                    | Choose an effe         | :t:                    |                  |                  |
| Dynamic Effects<br>Web Search<br>Spreadsheets and charts<br>Hit Counter<br>Photo Gallery<br>Included Content<br>Link Bars<br>Table of Contents | Hover Butt             | on<br>Manager          |                  |                  |
| Top 10 List<br>List View<br>Create a button that contains a hy<br>can change color, display a picture                                          | yperlink to another pa | ge. When a vis<br>ect. | itor mouses over | r it, the button |
| Find components<br>on the web                                                                                                    | Gancel                 | < Back                 | Next >           | Einish           |

Gambar 7 Hover Button

Pada tampilan Gambar 8 Pada Button text diisi dengan tulisan yang akan di tampilkan di atas button kemudian di link to ditulis halaman yang akan di tuju. Karena dalam contoh ini akan dilinkan dengan halaman ini sendiri maka di tulis index.html sesuai dengan nama halaman yang kita buat.

| Button text:          | Home      |                            | <u>F</u> ont |
|-----------------------|-----------|----------------------------|--------------|
| Link to:              | index.htm |                            | Browse       |
| Button <u>c</u> olor: | -         | B <u>a</u> ckground color: | Automa       |
| Effect:               | Glow      | Effect color:              | -            |
| <u>W</u> idth:        | 120       | Heigh <u>t</u> :           | 24           |

Gambar 8 Pengisisan Keterangan Hover Button

f. Hiperlink

Tahap Selanjutnya adalah menyisipkan Hiperlink dalam tulisan di web. Pada nantinya setelah di beri fasilitas ini maka tulisan yang di sertai link jika disentuh maka cursor akan menjadi bentuk tangan yang berarti ada link yang meneruskan ke halaman web yang lain.

Untuk menambahkan komponen ini melalui Insert  $\rightarrow$  Hiperlink dan kemudian akan muncul tampilan seperti Gambar 9

| Insert Hyperl                      | ink                      |                                                     | ? 🔀                                   |
|------------------------------------|--------------------------|-----------------------------------------------------|---------------------------------------|
| Link to:                           | Text to displ            | ay: Yahoo                                           | ScreenTip                             |
| Existing File or                   | Look in:                 | 🛅 coba web 🗾 🖻 🍳 🖻                                  | · · · · · · · · · · · · · · · · · · · |
| Web Page                           | Current                  | expbul1a                                            | Bookmark                              |
| <b>S</b>                           | Folder                   | expbul2a                                            | Target Frame                          |
| Pl <u>a</u> ce in This<br>Document | Browsed<br>Pages         | exponsa<br>exphorsa<br>exptextb                     | Parameters                            |
| Create <u>N</u> ew<br>Document     | Re <u>c</u> ent<br>Files | fphover.class     fphoverx.class     gary     index | St <u>y</u> le                        |
|                                    | Addr <u>e</u> ss:        | http://www.yahoo.com                                |                                       |
| E-mail Address                     |                          | OK                                                  | Cancel                                |

Gambar 9 Penambahan Hiperlink

Misalnya kita ingin menambahkan link ke web Yahoo maka text to display di tulis Yahoo atau Yahoo! Yang melambangkan link ke yahoo dan untuk address <u>www.yahoo.com</u> baru diklik OK.

#### g. Marquee

Marquee adalah fasilitas dalam frontpage yang menampilkan tulisan yang berjalan sehingga terkesan lebih menarik dan digunakan untuk mencuri perhatian user untuk lebih memperhatikan tulisan tersebut. Fasilitas ini baik digunakan untuk beberapa tulisan saja dan jangan terlalu banyak digunakan. Untuk menambahkan fasilitas ini kita masuk ke insert  $\rightarrow$  web component  $\rightarrow$  Dynamic Effets kemudian pilih Marquee dan kemudian akan muncul tampilan seperti Gambar 10.

| xt: Tulisa                       | n Berjalan!!!!!                 |                                                |                  |
|----------------------------------|---------------------------------|------------------------------------------------|------------------|
| Direction —<br>C Left<br>C Right | Speed<br>Delay: 90<br>Amount: 6 | Behavior<br>G Scroll<br>G Slide<br>G Alternate |                  |
| Size                             | I In pixe<br>© In pixe          | Is Continuent                                  | nuou <u>s</u> ly |
| Height:                          | C In pixe                       | ls Background                                  | d color:         |

Gambar 10 Marquee

Pada Text adalah tulisan berjalan yang akan di tampilkan. Kemudian dari mana akan berjalan, dari kiri atau kanan dan bisa pula di setting berjalan hilang atau bolak-balik. Tampilan terakhir akan menjadi seperti Gambar 11.

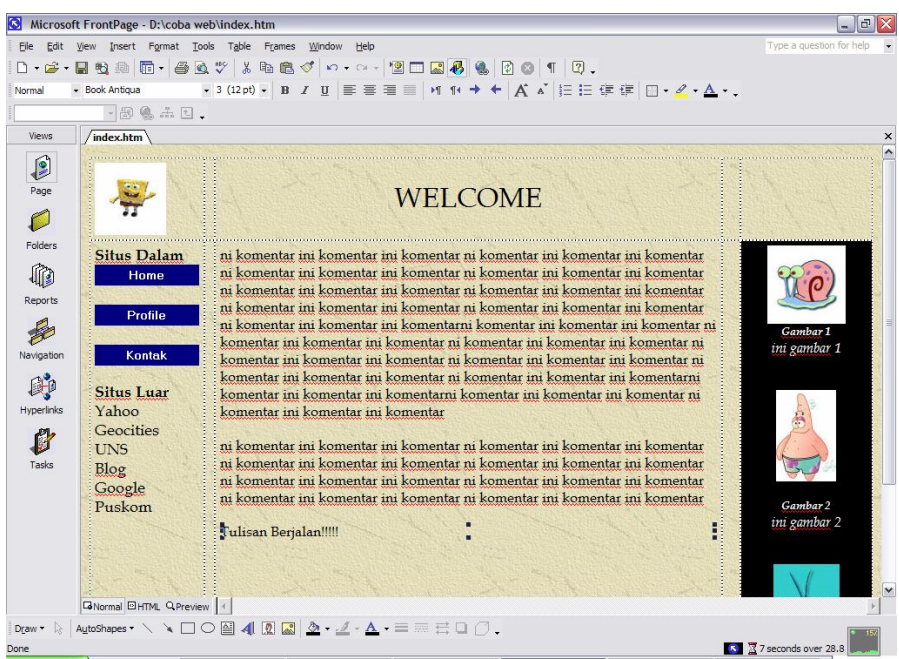

Gambar 11 Tampilan yang Sudah Siap di Uplaod.

#### 2. Upload Halaman Web

Sebelum web yang sudah jadi di upload terlebih dahulu di cek file-file yang akan di upload apakah semuanya sudah berada di folder yang digunakan untuk menyimpan. Jika sudah semua tinggal kita tentukan akan di upload kemana web kita. Pada bab sebelumnya sudah di bahas untuk mendapatkan free web hosting yaitu di geocities maka akan kita upload web kita ke geocities dan untuk tambahan web juga akan di upload ke mail uns yang juga dilengkapi web hosting yang digunakan untuk kalangan tertentu.

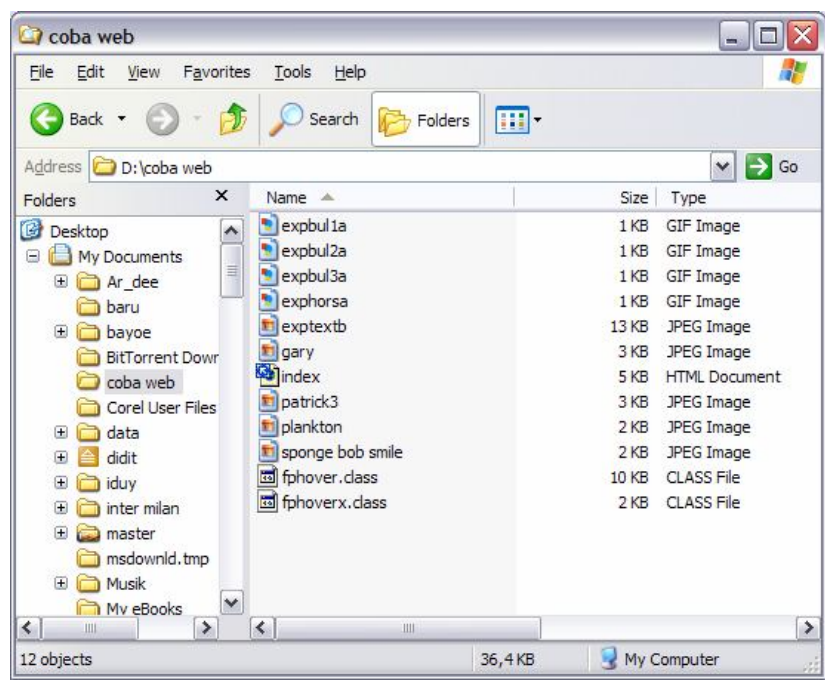

Gambar 12 File yang Sudah Dipersiapkan Untuk Diupload

### 1. Upload ke Geocities

Untuk mengupload tampilan web ini kita harus mempunyai account di geocities dan login dulu. Setelah login kemudian masuk ke create and update  $\rightarrow$  File Management Tools (Gambar 13). Dalam tools ini ada dua fasilitas yaitu File Manager dan Easy Upload.

| e Edit View Eavorites Tools Help                                                                                                    |                                                                                                    |
|----------------------------------------------------------------------------------------------------|----------------------------------------------------------------------------------------------------|
| Back + 💬 - 🖹 🖉 🕎 💭 Search 🔶 Favorites 🔊 Media 🥝 📿 + 😂                                                                                                    |                                                                                                    |
| ress http://georfies.vahoo.com/orp/create.nhp                                                                                                    | ▼ So Links                                                                                                    |
| ? •                                                                                                    | Icome Tour 🖉 Choose Buttons 🔋                                                                                                    |
| <ul> <li>✓ File Management Tools</li> <li>Biog Manager</li> <li>Start a basic blog or administer the blog you already created.</li> <li>Easy Upload</li> <li>Copy images and other files to your web site easily with this online tool.</li> <li>File Manager</li> <li>Upload and organize files, work with folders, and create and edit web pages.</li> </ul> | PTP for fast, easy uploads     F00 for fast, easy uploads     S00MB of disk space     No ads on your site <u>Get GeoCities Plus - \$3.71mo.</u> (Save 25% for 3 mos. ') |
| ∠ Learning Resources <u>GeoCities Glossary</u> Yahool Resource Centers                                                                                                    |                                                                                                    |
| elilita building Reference Books     elilia Managar     HITML     HITML     HITML     Web Loging     Mab for bagingers                                                                                                    |                                                                                                    |
|                                                                                                    | internet                                                                                                    |
| Gambar 13 File Managemen                                                                                                    | Tools                                                                                                    |

Selanjutnya untuk upload masuk ke Easy Upload dalam easy upload file di masukkan satu persatu dengan klik pada browse. Setelah semuanya masuk baru klik Upload Files.

| 🚈 Yahoo! GeoCities - Microsoft Internet Explorer                                                                                                    |                                                                                                    | - 🗆 🗙   |
|----------------------------------------------------------------------------------------------------|----------------------------------------------------------------------------------------------------|---------|
| File Edit View Favorites Tools Help                                                                                                    |                                                                                                    | 1       |
| Back + 🕥 + 😰 💰 🏠 🔎 Search 👷 Favorites 🜒                                                                                                    | 🕅 Media 🛛 🔗 + 🌽 🖸 + 📙 😏 +                                                                          |         |
| Address Address Addres |                                                                                                    | 🗲 Go    |
| GeoCities Control Panel                                                                                                    | View My                                                                                            | Site    |
| Home         Create & Update         Manage         Promote         Help           Create & Update > Easy Upload                                                                                                    | Index                                                                                              |         |
| Easy Upload                                                                                                    | Prefer to upload many files a                                                                      | t       |
| Transfer files from your computer to your main directory with this simp<br>First click on Browse to select files, then click Upload Files.<br>Note: File names cannot contain spaces. The total upload can be up<br>E                                                                                                    | mple tool. once ? Save time and set up your site fas up to 5MB. Browse Browse Browse Browse Browse | ter     |
| E                                                                                                    | Browse                                                                                             |         |
| Add m                                                                                                    | more files                                                                                         |         |
| Upload Files Clear                                                                                                    |                                                                                                    |         |
| Automatically convert filenames to lowercase                                                                                                    |                                                                                                    | -       |
|                                                                                                    | So Internet                                                                                        |         |
| 🏄 Start 📗 🥔 🚱 📀 🔌 🕺 🖋 4. 06 Ta 🔯 D:\bayo 🕅 🎦 Billing-E                                                                                                    | . 🖉 Yahoo! 🛛 🖾 geocities 🦉 Yahoo! 😒 👁 🚱                                                            | 3:53 PM |

Gambar 14 Easy Upload

Untuk melihat tampilan file-file yang sudah di upload masuk ke File Manager. Di sini kita bisa melihat semua file yang sudah diupload. Kita juga bisa mengedit File, merename dan mendelete file sesuai dengan keinginan kita.

| ile Edit View Favorites Tools Help                                                                                                    |                                                                                                    |                                                                                                    |                                                                   |
|----------------------------------------------------------------------------------------------------|----------------------------------------------------------------------------------------------------|----------------------------------------------------------------------------------------------------|-------------------------------------------------------------------|
| 🌖 Back 🔹 🕥 🖌 💌 😰 🏠 🔎 Search 🔮                                                                                                    | 😽 Favorites 💽 Media 🧭 🎯                                                                                                    | 🍃 🖸 • 🧾 🞯!•                                                                                                    |                                                                   |
| ddress 🙋 http://geocities.yahoo.com/filemanager                                                                                                    |                                                                                                    | 🖬 🔁                                                                                                    | Go Links 3                                                        |
| <u>x</u> ! - Q-                                                                                                    | Search Web 🔹 🖉 🕞 ד 📵 ד 🔞 텪                                                                                                    | Welcome Tour 🖉 Choose Buttons                                                                                   | **                                                                |
| Yahoo! GeoCities                                                                                                    |                                                                                                    |                                                                                                    |                                                                   |
| www.geocities.com/kakashi_bayoe: GeoCit                                                                                                    | ties Free                                                                                                    |                                                                                                    |                                                                   |
| GeoCities Control Panel                                                                                                    |                                                                                                    | Vie                                                                                                    | w My Site                                                         |
| Cuesto & Hodato                                                                                                    |                                                                                                    |                                                                                                    |                                                                   |
| Home Pro                                                                                                    | DDIOTE HEID IDDEX                                                                                                    |                                                                                                    |                                                                   |
|                                                                                                    |                                                                                                    |                                                                                                    |                                                                   |
| Create & Update > File Manager                                                                                                    |                                                                                                    |                                                                                                    |                                                                   |
| Create & Update > File Manager                                                                                                    |                                                                                                    |                                                                                                    |                                                                   |
| Create & Update > File Manager<br>Save time by uploading all your files at once with F                                                                                                    | TP when you upgrade to one of our <u>pren</u>                                                                                                    | mium Save 25% for 3 m<br>Setup fee wai                                                                          | onths.                                                            |
| Create & Update > File Manager<br>Save time by uploading all your files at once with F<br>plans.                                                                                                    | TP when you upgrade to one of our <u>prer</u>                                                                                                    | Save 25% for 3 m<br>Setup fee wain                                                                              | ved. <sup>1</sup>                                                 |
| Create & Update > File Manager<br>Save time by uploading all your files at once with F<br>plans.<br>Your site: http://www.geocities.com/kakashi_ba                                                                                           | TP when you upgrade to one of our pren                                                                                                    | Mium Save 25% for 3 m<br>Setup fee waiv<br>Edit using: HTML Editor                                              | ved.1                                                             |
| Create & Update > File Manager<br>Save time by uploading all your files at once with F<br>plans.<br>Your site: http://www.geocities.com/kakashi_ba<br>New Edit Copy Rename Delete at                                                         | TP when you upgrade to one of our pre-                                                                                                    | mium Save 25% for 3 m<br>Setup fee wais<br>Edit using: HTML Editor<br>Upload                                    | ronths.<br>ved.!                                                  |
| Create & Update > File Manager<br>Save time by uploading all your files at once with F<br>plans.<br>Your site: http://www.geocities.com/kakashi_baa<br>New Edit Copy Rename Delete or<br>Name                                                | TP when you upgrade to one of our pren<br>yoe<br>hedded files<br>Last Modified (GMT)                                                                      | mium Save 25% for 3 m<br>Setup fee wais<br>Edit using: HTML Editor<br>Upload<br>S                               | ronths.<br>ved.!                                                  |
| Create & Update > File Manager<br>Save time by uploading all your files at once with F<br>plans.<br>Your site: http://www.geocities.com/kakashi_ba<br>New Edit Copy Rename Delete on<br>Name<br>Name                                         | TP when you upgrade to one of our pren<br>yoe<br>headed files<br>Last Modified (GMT)<br>View Jan 03 03:37pm                                               | mium Save 25% for 3 m<br>Setup fee wais<br>Edit using: HTML Editor<br>Upload<br>Stats                           | Files<br>Size (KB)                                                |
| Create & Update > File Manager Save time by uploading all your files at once with F plans. Your site: http://www.geocities.com/kakashi_bar New Edit Copy Rename Delete on Name Name Name Nightmare.html Nightmare.html                       | TP when you upgrade to one of our pren<br>yoe<br>headed files<br>Last Modified (GMT)<br>View Jan 03 03:37pm<br>View Jan 03 03:06pm                        | mium Save 25% for 3 m<br>Setup fee wais<br>Edit using: HTML Editor<br>Upload<br>Stats<br>Stats<br>Stats         | Files<br>Size (KB)<br>9<br>2                                      |
| Create & Update > File Manager Save time by uploading all your files at once with F plans. Your site: http://www.geocities.com/kakashi bar New Edit Copy Rename Delete on Name Name Nightmare.html Nightmare.html Vernporarypreviewfile.html | TP when you upgrade to one of our pren<br>yoe<br>headed files<br>Last Modified (GMT)<br>View Jan 03 03:37pm<br>View Jan 03 03:06pm<br>View Jan 03 03:24pm | mium Save 25% for 3 m<br>Setup fee wai<br>Edit using: HTML Editor<br>Upload<br>Stats<br>Stats<br>Stats<br>Stats | ronths.<br>ved. <sup>1</sup><br>Files<br>iize (KB)<br>9<br>2<br>1 |

Gambar 15 File Manager

Web dapat kita nikmati dengan membuka web browsing dan mengetikkan alamat web <u>www.geocities.com/user\_name</u> dan tampilan web kita sudah bisa dinikmati lewat internet di seluruh penjuru dunia.

2. Upload Ke Mail Uns.

Bagi peserta didik dan pengajar di Universitas Sebelas Maret pastilah sudah mempunyai email masing-masing. Dengan email ini kita bisa mempunyai halaman web sendiri dengan membuka web browsing dan membuka ftp untuk proses uploadnya. Alamat ftpnya adalah <u>ftp://mail.uns.ac.id</u> sehingga muncul tampilan seperti Gambar 16.

| og On    | As                                              |                                         |                                                |                                                |                     |
|----------|-------------------------------------------------|-----------------------------------------|------------------------------------------------|------------------------------------------------|---------------------|
| <b>?</b> | Either the serv<br>accepted.                    | ver <mark>d</mark> oes not              | allow anonymous logi                           | ns or the e-mail addres                        | s was not           |
|          | FTP server:                                     | mail.uns.a                              | ac.id                                          |                                                |                     |
|          | <u>U</u> ser name:                              | bayoe                                   |                                                |                                                | ~                   |
|          | Password:                                       | •••••                                   | •••••                                          |                                                |                     |
|          | After you log                                   | on, you can a                           | add this server to you                         | r Favorites and return                         | to it easily.       |
|          | FTP does not<br>server. To pro<br>(WebDAV) insi | encrypt or er<br>otect the sec<br>tead. | ncode passwords or d<br>curity of your passwor | ata before sending the<br>ds and data, use Web | m to the<br>Folders |
|          | Learn more ab                                   | out <u>using We</u>                     | eb Folders.                                    |                                                |                     |
|          |                                                 | onymously                               | Save passw                                     | vord                                           |                     |
|          |                                                 |                                         |                                                |                                                |                     |

Gambar 16 FTP di Mail UNS

Maka dengan memasukkan username dan password kemudian log On akan menjadi tampilan seperti Windows Explorer (Gambar 17).

| 🔄 ftp://m                 | ail.uns.ac.id/publ                | ic_html/          |           |             |                  | - |      |
|---------------------------|-----------------------------------|-------------------|-----------|-------------|------------------|---|------|
| <u>E</u> ile <u>E</u> dit | <u>V</u> iew F <u>a</u> vorites ] | ools <u>H</u> elp |           |             |                  |   |      |
| G Back                    | • 🕥 • 🧊 🍃                         | 🔎 Search 🛛 🍋      | 7 Folders | ·           |                  |   |      |
| Address 👰                 | ftp://mail.uns.ac.id/pu           | blic_html/        |           |             |                  | ~ | 🔁 Go |
| Folders ×                 | Name 🔺                            | l.                | Size      | Туре        | Modified         |   |      |
|                           | 🛅 b-up                            |                   |           | File Folder | 26/12/2006 9:07  |   |      |
| Đ 🇀 A                     | 🚞 gambar                          |                   |           | File Folder | 24/04/2006 0:00  |   |      |
|                           | C print                           |                   |           | File Folder | 07/11/2006 9:07  |   |      |
| E C D                     | 🚞 share                           |                   |           | File Folder | 07/11/2006 9:16  |   |      |
| E C G                     | software                          |                   |           | File Folder | 21/11/2006 0:17  |   |      |
|                           | 🛅 tcp                             |                   |           | File Folder | 02/11/2006 10:09 |   |      |
| E C                       | 🚞 webku                           |                   |           | File Folder | 26/12/2006 10:30 |   |      |
| ē                         |                                   |                   |           |             |                  |   |      |
| • 🚽                       |                                   |                   |           |             |                  |   |      |
| Đ 🔓                       |                                   |                   |           |             |                  |   |      |
| R                         |                                   |                   |           |             |                  |   |      |
| E Car                     |                                   |                   |           |             |                  |   |      |
|                           |                                   |                   |           |             |                  |   |      |
|                           |                                   |                   | U         | ser: bayoe  | S Local intranet |   |      |

Gambar 17 Folder dan File di FTP Mail UNS

Dengan membuat folder baru dengan nama "public\_html" dan file yang siap diupload di copy-pastekan ke dalam folder tersebut maka web kita juga sudah bisa kita nikmati. Alamat web untuk uns ini adalah *mail.uns.ac.id/~user\_name* dan web kitapun sudah bisa dinikmati di seluruh penjuru dunia.